## CTD-RMS オペレーションマニュアル Ver.1.0

1) seasaveの画面を開く

2) 右クリックをしてset upを選ぶ

select ~ で125db , 50db , 100dbなどのファイルを選ぶ

modifyでグラフの目盛の間隔, max,minの値などを設定する

設定後OKを押し,保存はしない(いいえを選択)

3) ツールバーの中のReal Time dataのSTART AQUISITIONを選択

Enter output Data File Nameをクリック

stA1などの名前をつける この時ファイル名にはスペースやドット,ハイフンは使用してはいけない!!

OKをクリック

測点に到着したらStart Aquireをクリック

オペレーション(船員) 水深 m。

オペレーション(自分) 水深 m研究室了解しました。

CTD水面。

CTD水面研究室了解しました、しばらくお待ち下さい。

足元のモニターが10から11に変わったらOKをクリック

画面にCTDからの水深データが表示される

CTD水深 mまでおろして下さい。

m=水深-3 or 5m

<u>残り10m。</u>

5,4,3,2,1ストップお願いします。 この時点でCTDが水深マイナス3or5mの位置にある

≻ これでモニター画面の基本設定が完了

| 採水あり                                                    | 採水なし                                                  |
|---------------------------------------------------------|-------------------------------------------------------|
| 1) CTD <b>採水を行います</b> , <b>しばらくお待ち下さい。</b><br>viewをクリック | 1) CTD回収して下さい                                         |
| File Bottole Controlをクリック                               | CTD回収後<br>i) Real Time DataをクリックしてStop Acquisitionを選択 |
| Fire Bottoleをクリック、OKで採水ボトルを閉める                          | ii) File をクリックしてPrint を選択して画面を印刷する                    |
| 2) CTD水深 mまで上げてください。                                    | iii) モニタリング画面を縮小して"採水なし データ処理"をクリック                   |
| 了解。                                                     | iv) データ選択(ファイルを選択)                                    |
| 同じことを繰り返し最後にCTDを回収する                                    | v) 処理スタートをクリック(自動的に印刷)                                |
| 3) CTD回収して下さい。                                          | vi) 処理終了をクリック                                         |
| i) Real Time DataをクリックしてStop Acquisitionを選択             | vii) Seasaveの画面を閉じる(保存はしない)                           |
| ii) File をクリックしてPrint を選択して画面を印刷する                      |                                                       |
| iii) その後モニター画面を小さくして"採水あり データ処理"を開く                     |                                                       |
| iv) データ選択(今モニタリングしたファイルを選ぶ)                             |                                                       |
| v) 処理スタートをクリック<br>自動的にデータがプリントアウトされる                    |                                                       |
| vi) 処理終了                                                |                                                       |
| vii) Seasaveの画面に戻し、画面を閉じる(保存はしなくて良い)                    |                                                       |